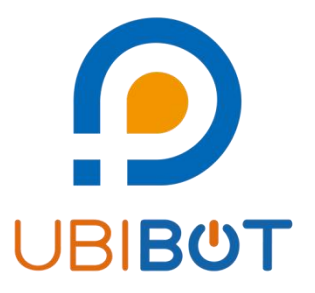

# **UbiBot<sup>®</sup> App User Guide**

Dalian Cloud Force Technologies Co., Ltd. www.ubibot.com

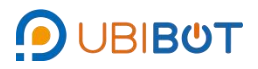

# Catalog

| I. Home             | 1 |
|---------------------|---|
| i. My Channels      | 1 |
| a. Glance           | 3 |
| b. Info             | 4 |
| c. Charts           | 5 |
| d. Logs             | 6 |
| e. Rules            | 7 |
| f. Settings         | 9 |
| g. Virtual Fields   |   |
| h. Display          |   |
| i. Sharing          |   |
| ii. My Gateways     |   |
| iii. My Groups      |   |
| iv. Others Channels |   |
| v. Others Groups    |   |
| vi. My SIMs         |   |
| II. Workspace       |   |
| III. Discovery      |   |
| IV. Help            |   |
| i. Docs             |   |
| ii. Help            |   |
| iii. Ticket         |   |

| V. Me |  |
|-------|--|
|-------|--|

ΟΒΙΒΌΤ

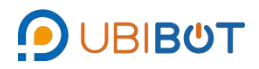

# I. Home

- i. My Channels
- In the "Home" interface, tap the "My Channels" button in the top-left corner, the function selection panel will pop up at the bottom of the interface, you can switch to different function interfaces to view as needed.

| 14-00 |                |                      |             | ¥ 122 ©6 | 50 1 50 and 100 | 14:47 |                  |                      | n 112 🖂 | <sup>50</sup> .1 <sup>50</sup> .1 🗖 |
|-------|----------------|----------------------|-------------|----------|-----------------|-------|------------------|----------------------|---------|-------------------------------------|
| 5́Му  | Channe         | Is ¥                 | C           | 28       | :≣ ⊕            | li My | Channels         | s ▼ _ (              | 2 7     | 1≣ (                                |
| 0     | C-10<br>X301** | <b>4324</b><br>*SP1A |             |          | (r >            |       | C-104<br>x301*** | 1 <b>324</b><br>SP1A |         | <del>,</del>                        |
|       | On             | ۶,                   | 231v        | Â        | <b>0</b> A      | Ċ     | On               | ۶ 232√               | Â       | 0                                   |
| Ø     | <b>0</b> W     | Ģ                    | <b>O</b> Wh |          | -45dbm          | 0     | 0~               | Go Own               |         | -44dbr                              |
| ß     | <b>23</b> °C   | Ø                    | 3.6Ks       |          |                 | 18    | 23℃              | Ø 3.6K∘              |         |                                     |
|       | <b>B</b>       |                      | 203         | 25-06-03 | 15:55:13        |       |                  |                      |         |                                     |
| 0     | C-93<br>N54G*  | 208<br>**WS1A        |             | ([.      | • >             | 19    | C-932            | 208<br>*WS1A         | ¢       |                                     |
| 8     | <b>27.4</b> ℃  | ۲                    | 24.2%       | ۶        | 5∨              | 8     | 27.4℃            | • 24.2%              | 4       | 5                                   |
| (ķ.   | -48dbm         |                      |             |          |                 |       |                  |                      | _       |                                     |
|       |                |                      |             |          |                 | e     | <b>_</b>         | $\Box$               |         | A                                   |
|       | Ð              |                      | 20          | 24-12-10 | 11:04:29        | My C  | hannels          | My Gateways          | My      | Groups                              |
|       |                |                      |             |          |                 |       | 0                | 0                    |         |                                     |
|       |                |                      |             |          |                 |       | $\smile$         |                      |         |                                     |

• Tap the "Search" or "Filter" icon to quickly locate devices by status or model, and

access common functions and FAQs.

| 4:58 |                |               |       | <b>R</b> 022 🖬 | 50 150 ant |   | 14:49           |                   |                             | *                              | 199 <b>- 199</b> - 1994 |   |
|------|----------------|---------------|-------|----------------|------------|---|-----------------|-------------------|-----------------------------|--------------------------------|-------------------------|---|
| My   | Channel        | s ¥           | C     | 28             | t≣ (       | Θ | <               | Ent               | er search<br>ntent          |                                | Sear                    | c |
|      | C-10<br>x301** | 4324<br>*SP1A |       |                | (r >       |   | Statu           | s                 |                             |                                |                         |   |
| 5    | On             | ÷.            | 231   | Â              | 04         |   | Aları           | ming              | Offline                     | Online                         |                         |   |
| Э    | <b>0</b> W     | Ę3            | 0wh   | ·              | -45dbm     |   | Produ           | ucts              |                             |                                |                         |   |
| 8    | 23°C           | Ø             | 3.6Ks |                |            |   | SP              | 1A                | WS1A                        |                                |                         |   |
| 9    | ₽              |               | 202   | 25-06-0        | 3 15:55:13 |   | Fast            | Acce              | ss                          |                                |                         |   |
| 0    | C-93<br>N54G*  | 208<br>**WS1A |       | ę.             | •          |   | My S            | a)<br>SIMs        | (?)<br>Help<br>Center       | Document                       | UbiBot<br>Plus Merr     |   |
|      | <b>27.4</b> ℃  | ۲             | 24.2% | ۶              | 5          |   | FAQ             |                   |                             | -                              |                         |   |
|      | -48dbm         |               |       |                |            |   | Failun<br>Can I | e to se<br>use th | tup the de<br>e device w    | vice via the l<br>ithout WiFi? | JbiBot App              |   |
| ⊇  ¢ | ₽              |               | 20    | 24-12-1        | 0 11:04:29 |   | How t           | o sync<br>as of I | c data to th<br>Probes with | e platform?<br>n RS485 Inte    | rface                   |   |
|      |                |               |       |                |            |   |                 | Re                | set                         | s                              | earch                   |   |

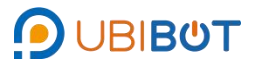

• Tap the "Sort" button to organize the devices by online status, channel ID,

channel name, or last entry time.

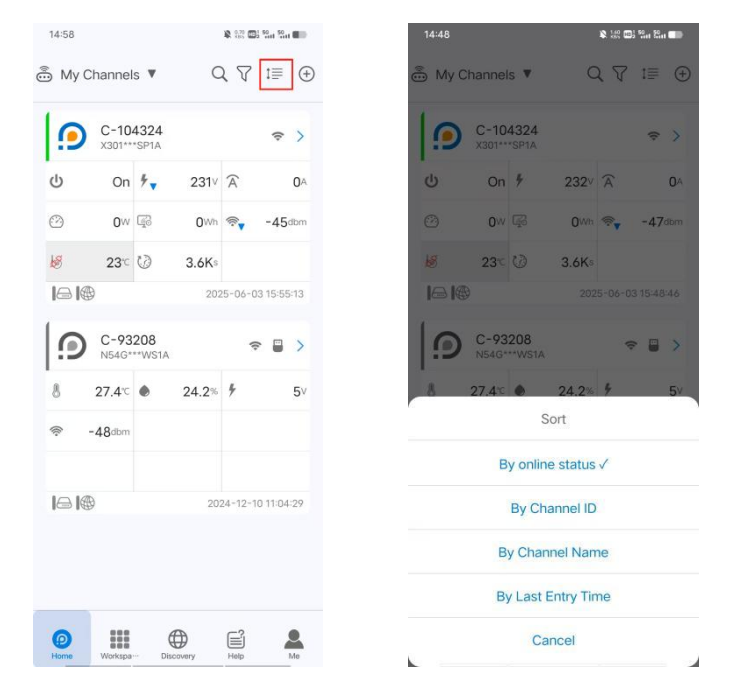

• Tap the "+" button to add new devices, modify network settings, or diagnose

devices.

| 4:58            |                      | ¥ 033 @2 52at 52at @ | 14:48                  | ¥ 00 00 50 50 10 1 |
|-----------------|----------------------|----------------------|------------------------|--------------------|
| My Channel      | s v C                | λ Δ τ≣ ⊕             | 👼 My Channels 🔻        | Q 𝔅 t≣             |
| C-104<br>X301** | <b>4324</b><br>*SP1A | \$<br>\$             |                        | w Device           |
| ט On            | <b>∳</b> 231∨        | A 04                 | ර Change               | Device Network     |
| <b>0</b> W      | [] <b>O</b> Wh       | <b>⊚</b> , -45dbm    | Device I               | Diagnosis          |
| 23°C            | () 3.6Ks             |                      | <b>1 23</b> ℃ 🕼        | 3.6Ks              |
| 9 🐵             | 20                   | 25-06-03 15:55:13    |                        | 2025-06-03 15:48:4 |
| C-93<br>N54G*   | 208<br>**WS1A        |                      | C-93208<br>N54G***WS1A | 중 ■                |
| 27.4℃           | • 24.2%              | ∲ 5∨                 | 8 27.4 <sup>∞</sup> ●  | 24.2% 🕴            |
| -48dbm          |                      |                      | 🛜 -48dbm               |                    |
| ⊇  @            | 20                   | 24-12-10 11:04:29    |                        | 2024-12-10 11:04:2 |
|                 |                      |                      |                        |                    |
|                 |                      |                      |                        |                    |
| 0               |                      | <b>é 1</b>           | ❷ Ⅲ €                  | ) 🖻 🛓              |

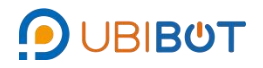

| NO. | Function         | Description                                       |
|-----|------------------|---------------------------------------------------|
| 1   | Add New Device   | New devices can be added to the account           |
| 2   | Change Device    | Modify Wi-Fi and other settings for added devices |
| 2   | Network          |                                                   |
| 3   | Device Diagnosis | The device can be diagnosed by sending commands   |

• You can view real-time data for devices linked to your account on the My Channels page. Tap the device name or avatar to access its detail page.

| 🎒 My          | Channel                              | s ¥                  | C               | 2 7                  | t≣ €                     |
|---------------|--------------------------------------|----------------------|-----------------|----------------------|--------------------------|
| 10            | C-10<br>X301**                       | <b>4324</b><br>*SP1A |                 |                      | (r >                     |
| ወ             | On                                   | ۶.                   | 231             | Â                    | <b>0</b> A               |
| Ø             | 0~                                   | G2                   | 0 <sub>Wh</sub> | <b>₩</b>             | -45dbm                   |
| 18            | <b>23</b> °C                         | Ø                    | 3.6Ks           |                      |                          |
|               | <b>@</b>                             |                      | 201             | 25-06-0              | 3 15:55:13               |
| 1 -           |                                      |                      |                 |                      |                          |
|               | C-93<br>N54G*                        | 208<br>**WS1A        |                 |                      | ₽ 🔲 >                    |
| 8             | C-93<br>N54G*<br>27.4 <sup>-</sup> C | 208<br>**WS1A        | 24.2%           | ÷                    | ≈ 🔲 ><br>5∨              |
| 8             | C-93<br>N54G*<br>27.4℃<br>-48dbm     | 208<br>**WS1A        | 24.2%           | \$                   | <b>&gt; ₩ &gt;</b><br>5∨ |
| *             | C-93<br>N54G*<br>27.4℃<br>-48dbm     | 208<br>**WS1A        | 24.2%<br>20.    | <b>\$</b><br>24-12-1 | > ■ ><br>5v              |
| 8<br>*<br>101 | C-93<br>N54G*<br>27.4°C<br>-48dbm    | 208<br>**WS1A        | 24.2%           | ¢<br>24-12-1         | ₽                        |

#### a. Glance

View the Approximate data situation of the device.

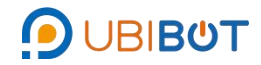

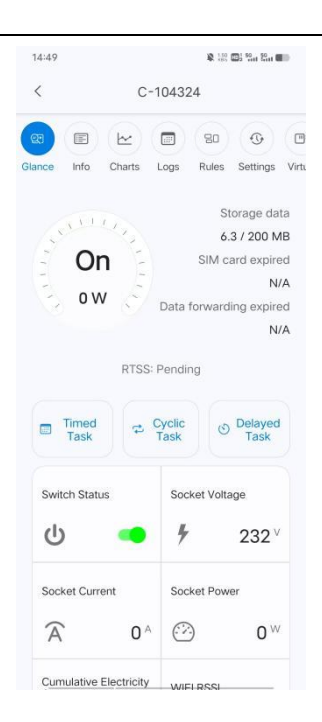

#### b. Info

View and edit basic device information, such as avatar and name, and review plan

details and network usage.

| 14:49       |                  |        | <b>\$</b> 127      | 0) <sup>1</sup> 24 <sup>1</sup> 24 0                                    | Ð     |
|-------------|------------------|--------|--------------------|-------------------------------------------------------------------------|-------|
| <           | С                | -1043: | 24                 |                                                                         |       |
| (e) (E)     | (m)              |        | 80                 | 0                                                                       | 0     |
| Glance Info | Charts           | Logs   | Rules              | Settings                                                                | Virti |
| Uploav      | d device<br>atar |        | C<br>P<br>ub<br>SF | hannel ID<br>104324<br>rroduct ID<br>ibot-sp1a<br>Firmware<br>P1-V2.0.9 |       |
| Channel     | Name             |        | C-1                | 04324>                                                                  |       |
| Channel     | Plan             |        |                    | Free                                                                    |       |
| Storage     | Usage 🤇          | )      | 6.3 /              | 200 MB                                                                  |       |
| Network     | Usage (          | Ð      | 0.5 / 1            | 024 MB                                                                  |       |
| Channel     | Location         | 3 4    | 1.14°N             | , -7… >                                                                 |       |
| Activated   | d 🕐 2            | 025-0  | 14-24 a            | ctivated                                                                |       |
| Serial      |                  |        | X301               | ***SP1A                                                                 |       |
| MAC Ad      | dress            | 08:    | 3A:F2:8            | 3B:92:64                                                                |       |

Clear Data

At the bottom of the "Info" page, tap" Clear data", select the clearing method to clear the data of the device (this operation is irreversible), you need to enter the verification code sent by email to your UbiBot account, tap "Submit" to clear the

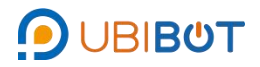

#### data of the device.

| 14:49              | ¥ 12 🖬 % 12 ෩                                            | 14:49                                                                                                    | 🎗 👯 🖬 50 at 10 at 10 |
|--------------------|----------------------------------------------------------|----------------------------------------------------------------------------------------------------|----------------------------------------------------------------------------------------------------|
| < c-1              | 104324                                                   | <                                                                                                    | C-104324                                                                                                    |
| Glance Info Charts | Cogs Rules Settings Virtu                                | Glance Info Char                                                                                                    | IS Logs Rules Settings Virtu                                                                                                    |
| Channel Plan       | Free                                                     | Clear data                                                                                                    |                                                                                                    |
| Storage Usage 🕜    | 6.3 / 200 MB                                             | Are you sure you                                                                                                    | want to clear the data                                                                                                    |
| Network Usage 🕐    | ) 0.5 / 1024 MB                                          | C-104324?<br>Note: this operate<br>enter the verificate                                                                                                    | ion is irreversible, please<br>tion code received to                                                                                                    |
| Channel Location ( | ③ 41.14°N, -7···· >                                      | address of your a                                                                                                    | iccount).                                                                                                    |
| <b>`</b>           |                                                          | S Enter here.                                                                                                    | Send Code                                                                                                    |
| Activated ⑦ 20     | 25-04-24 activated                                       |                                                                                                    | -                                                                                                    |
| Serial             | X301***SP1A                                              |                                                                                                    | Submit                                                                                                    |
| MAC Address        | 08:3A:F2:8B:92:64                                        |                                                                                                    |                                                                                                    |
| Select cle         | ear method                                               |                                                                                                    |                                                                                                    |
| Cle                | ar all                                                   |                                                                                                    |                                                                                                    |
| Clear by t         | time period                                              |                                                                                                    |                                                                                                    |
| Ca                 | ncel                                                     |                                                                                                    |                                                                                                    |
|                    | Activated (*) 200<br>Serial<br>MAC Address<br>Select clo | 1419     112 Structure       C-104324       GB     Chansel Logs       Glance     Mo       Channel Plan     Free       Storage Usage     6.3 / 200 MB       Network Usage     0.5 / 1024 MB       Channel Location     41.14*N, -7··· >       Activated     2025-04-24 activated       Serial     X301***SP1A       MAC Address     08:3A:F2:8B:92:64       Select clear method       Clear all       Clear by time period       Cancel | 1449       Image: Star End of Star End of Star End                                     |

#### • Delete Channel

Tap "Delete Channel", enter your UbiBot account password then tap "Submit" to delete the device.

| 15:16                                           | ¥ 82 🖬 54 54 1                                                |       | 14:49                                                                             | ¥ 👯 🖽 🖬 🖬 🖬                                                                                                    |
|-------------------------------------------------|---------------------------------------------------------------|-------|-----------------------------------------------------------------------------------|----------------------------------------------------------------------------------------------------|
| <                                               | C-104324                                                      |       | <                                                                                 | C-104324                                                                                                    |
| ance Info Char                                  | ts Logs Rules Settings                                        | Virts | Giance Info C                                                                     | 🗠 🗊 🕫 😗                                                                                                    |
| Channel Plan                                    | Free                                                          |       |                                                                                   |                                                                                                    |
| Storage Usage<br>Network Usage<br>Channel Locat | e ⑦ 6.3 / 200 MB<br>e ⑦ 0.7 / 1024 MB<br>ion ⑦ 41.14°N, -7… > |       | Are you sure y<br>C-104324?<br>Note: this oper<br>same time and<br>your account p | ou want to delete this device<br>ration will delete data at the<br>d is irreversible, please enter<br>password to confirm. |
| Activated ③                                     | 2025-04-24 activated                                          |       |                                                                                   | Submit                                                                                                    |
| MAC Address                                     | 08:3A:F2:8B:92:64                                             |       |                                                                                   |                                                                                                    |
| WiFi SSID                                       | TEST24                                                        |       |                                                                                   |                                                                                                    |
| Last Sync                                       | 2025-06-03 16:16:13                                           |       |                                                                                   |                                                                                                    |
| Clear data ⑦                                    | >                                                             |       |                                                                                   |                                                                                                    |
| Delete Channe                                   | 10 >                                                          |       |                                                                                   |                                                                                                    |

# c. Charts

View device data in charts. Tap a data point to jump to its position in the chart.

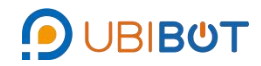

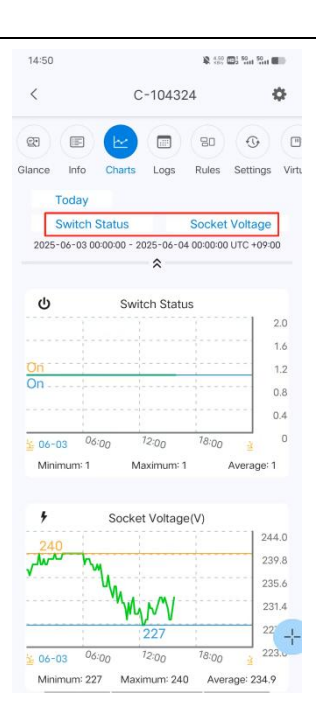

Tap on the "Settings" icon on the top-right to filter data by time period or access additional options.

| 14:50             | ¥ 122 🖬                          | Sa Sa 💷              |               |                |                              |
|-------------------|----------------------------------|----------------------|---------------|----------------|------------------------------|
| <                 | C-104324                         | 0                    | 14:50         | C-104224       | 1 22 103 104 104 <b>10</b> 4 |
| 08 E              |                                  | •                    | ×             | C-104324       | *                            |
| Glance Info       | Charts Logs Rules S              | ettings Virtu        | e e           |                |                              |
| Today             |                                  |                      | Glance Info   | Charts Logs Ru | les Settings Vir             |
| Switch            | Status Socket V                  | oltage               |               |                |                              |
| 2025-06-03 0      | 0:00:00 - 2025-06-04 00:00:00 UI | FC +09:00            | Chart Options |                |                              |
|                   | *                                |                      | Period        |                |                              |
| ወ                 | Switch Status                    | -1 - a               | Latest        | Today          | 3 Days                       |
|                   |                                  | 1.6                  | 1 Week        | 1 Month        |                              |
| On                |                                  | 1.2                  |               |                |                              |
|                   |                                  | 0.8                  | Custom        |                |                              |
|                   |                                  | 0.4                  |               |                |                              |
| <u>≤ 06-03</u> 06 | 12:00 12:00 18:00                | <b>0</b><br><u>≅</u> | Other         |                |                              |
| Minimum: 1        | Maximum: 1 Av                    | erage: 1             | Grids         | Statistics     | Rules                        |
| <b>;</b><br>240   | Socket Voltage(V)                | 244.0                | Moving Sun    | nmary          |                              |
| when h            | Ц.                               | 239.8                |               | Submit         |                              |
|                   | MANY                             | 231.4                |               |                |                              |
|                   | 227                              | 22                   |               |                |                              |
| 106-03 06         | 12:00 12:00 18:00                | 223.0                |               |                |                              |
| Minimum: 22       | 7 Maximum: 240 Averag            | e: 234.9             |               |                |                              |

#### d. Logs

View various logs:

Trigger Logs: View all alert-trigger events.

Upload Logs: View records of device data uploads to the platform.

Download Logs: View data records of data downloads from the platform.

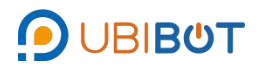

| 14:50 |        | ¥ 58 ©i 5a 5a m |      |       |          |       |  |
|-------|--------|-----------------|------|-------|----------|-------|--|
| <     |        |                 |      |       |          |       |  |
| œ     |        | 1               | 0    | 80    | Q        |       |  |
| lance | Info   | Charts          | Logs | Rules | Settings | Virtu |  |
| Trigg | ger Lo | gs              |      |       | >        |       |  |
| Uplo  | ad Lo  | gs              |      |       | >        |       |  |
| Dow   | nload  | Logs            |      |       | >        | ,     |  |
|       |        |                 |      |       |          |       |  |
|       |        |                 |      |       |          |       |  |
|       |        |                 |      |       |          |       |  |
|       |        |                 |      |       |          |       |  |
|       |        |                 |      |       |          |       |  |
|       |        |                 |      |       |          |       |  |
|       |        |                 |      |       |          |       |  |
|       |        |                 |      |       |          |       |  |
|       |        |                 |      |       |          |       |  |
|       |        |                 |      |       |          |       |  |
|       |        |                 |      |       |          |       |  |
|       |        |                 |      |       |          |       |  |
|       |        |                 |      |       |          |       |  |
|       |        |                 |      |       |          |       |  |
|       |        |                 |      |       |          |       |  |

#### e. Rules

Create and manage alert rules. For offline alerts, tap the toggle to enable or disable notifications when the device is disconnected.

| 14:51                       | ¥.:              | 80 🖾 90a 90a 💼   |
|-----------------------------|------------------|------------------|
| <                           | C-104324         | $(\div)$         |
| œ (E                        |                  | •                |
| Glance Info                 | Charts Logs Rule | s Settings Virtu |
| Default (                   | Offline Alert    | -                |
| Offline Alert<br>Alert Mode | APP Push         |                  |
| Custom                      |                  |                  |
|                             | +                |                  |
|                             | +                |                  |
|                             |                  |                  |
|                             | Nie state        |                  |
|                             | No data          |                  |
|                             |                  |                  |
|                             |                  |                  |
|                             |                  |                  |
|                             |                  |                  |
|                             |                  |                  |

- Offline Alert: Detect abnormal situations like disconnections and trigger alerts.
- Field Offline Alert: Monitor sensor data against set conditions to trigger alerts (e.g., high temperature).

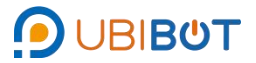

 Sensor Alert: Detect if an external probe is disconnected or faulty, triggering an alert if data is not uploaded correctly.

To create custom rules, for example a sensor alert:

① Tap the "+" button in the top-right corner and choose "Create Sensor Alert."

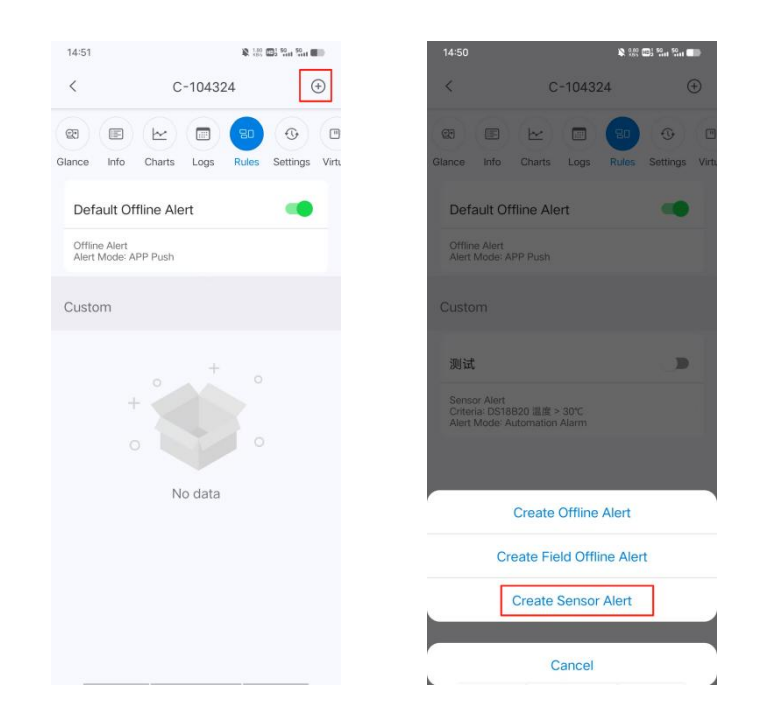

 $\odot$  Basic: Enter a rule name, select the field, and choose the type.

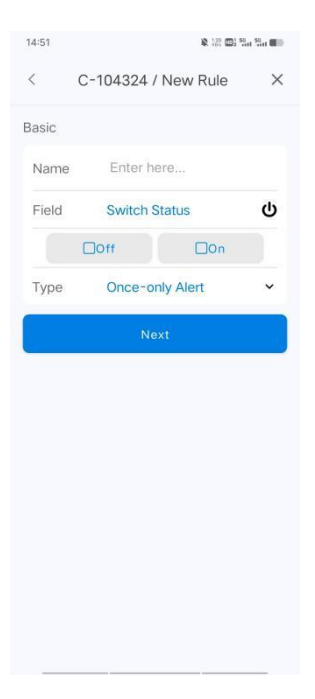

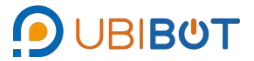

③ Alert Options: Set the alarm interval, recovery reminder, and select the alarm method. Alarm method can support nine ways: App Push,email alarm,WhatsApp Push,Line Push,Alexa Push, SMS alarm, voice alarm,automated alarm and HTTP interactive alarm.Determine the information of the set warning rules and click Submit.

| 14:51 ¥ 18 0                                        | 25 Sat Sat |                                                                                                    |                                                                 |
|-----------------------------------------------------|------------|----------------------------------------------------------------------------------------------------|-----------------------------------------------------------------|
| < C-104324 / New Rule                               | ×          | 14:51                                                                                                    | ¥ 100 001 10. 10                                                |
| lert Options                                        |            | < C-104324 / N                                                                                                    | lew Rule                                                        |
| APP Push                                            |            | Alexa Push                                                                                                    | 0                                                               |
| Email                                               |            | SMS                                                                                                    | O                                                               |
| WhatsApp Push                                       |            | Voice Call                                                                                                    | Ū.                                                              |
| Alexa Push                                          |            | Automation Alarm                                                                                                    | U                                                               |
| SMS                                                 |            | HTTP<br>This option is supported in wet                                                                                                    | console only.                                                   |
| Voice Call                                          |            | Advance                                                                                                    |                                                                 |
| Automation Alarm                                    |            | Alert Interval                                                                                                    | Ú                                                               |
| HTTP<br>This option is supported in web console ont |            | Recovery<br>If you set this option, you will rr<br>when the device reports that it<br>to the normal range.<br>Important! You will be charged | eceive notifications<br>he metric has returns<br>d for recovery |
| dvance                                              |            | notifications delivered through<br>alerts. If you do not have enou<br>account, you will not receive th                                       | SMS and Voice Call<br>gh credits in your<br>ne notifications.   |
| Alert Interval                                      |            | Submi                                                                                                    | it                                                              |

#### f. Settings

You can set the device's "data synchronization period" (the device's data upload interval) and the device's "sensor sampling rate" for each sensor (collection interval).

| 14:51                 |                                     |          | <b>R</b> 122 | B) %a %a ( |       |
|-----------------------|-------------------------------------|----------|--------------|------------|-------|
| <                     | С                                   | -1043    | 24           |            |       |
| œ 🗉                   | 1                                   |          | 80           | 0          | 0     |
| Glance Info           | Charts                              | Logs     | Rules        | Settings   | Virtu |
| Basic                 |                                     |          |              |            |       |
| Data Sync             | 0                                   |          |              | 1 m        | >     |
| Sensors               |                                     |          |              |            |       |
| Power Sup             | pply Info                           | rmatior  | 1            | 10 m       | >     |
| Power Co              | nsumptio                            | on Stat  | istics       | 1 h        | >     |
| Switch on             | Time Sta                            | atistics | Period       | 1 h        | >     |
| External T            | emperat                             | ure (DS  | 618B20       | ) 1 m      | >     |
| RS485 Air<br>Humidity | RS485 Air Temperature &<br>Humidity |          |              |            |       |
| RS485 So<br>Humidity  | il Tempe                            | rature   | &            | Disable    | >     |
| RS485 PT              | 100                                 |          |              | Disable    | >     |
| RS485 Lig             | RS485 Light                         |          |              |            | >     |
| RS485 Wi              | nd Spee                             | d        |              | Disable    | >     |
| RS485 CC              | RS485 CO2                           |          |              |            |       |

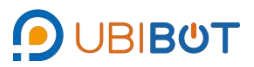

#### g. Virtual Fields

Convert raw temperature and humidity data into virtual metrics, such as dew

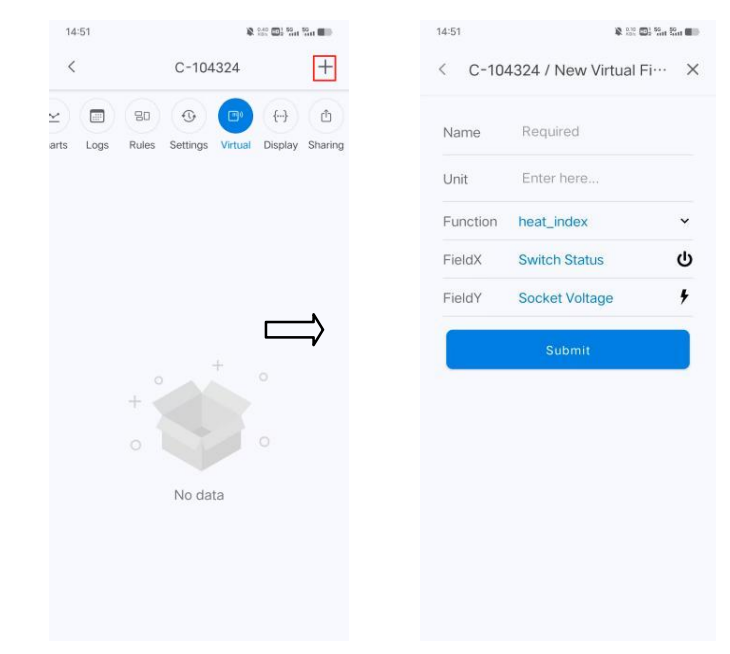

point or vapor pressure, using predefined formulas.

#### h. Display

Customize sensor types and units displayed for each channel. Long-press and drag the leftmost menu icon to reorder channels.

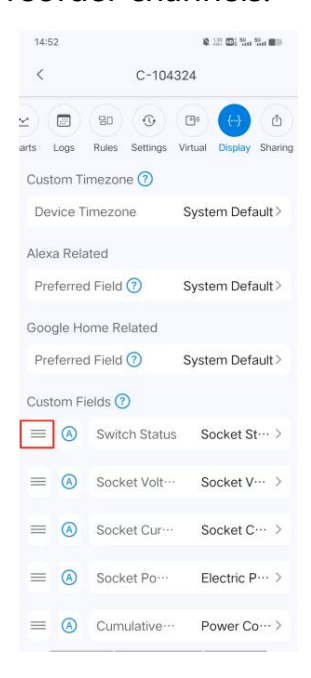

#### i. Sharing

Tap the "+" button in the top-right corner to share a device with other accounts.

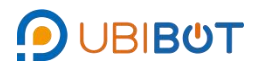

#### UbiBot<sup>®</sup>App User Guide

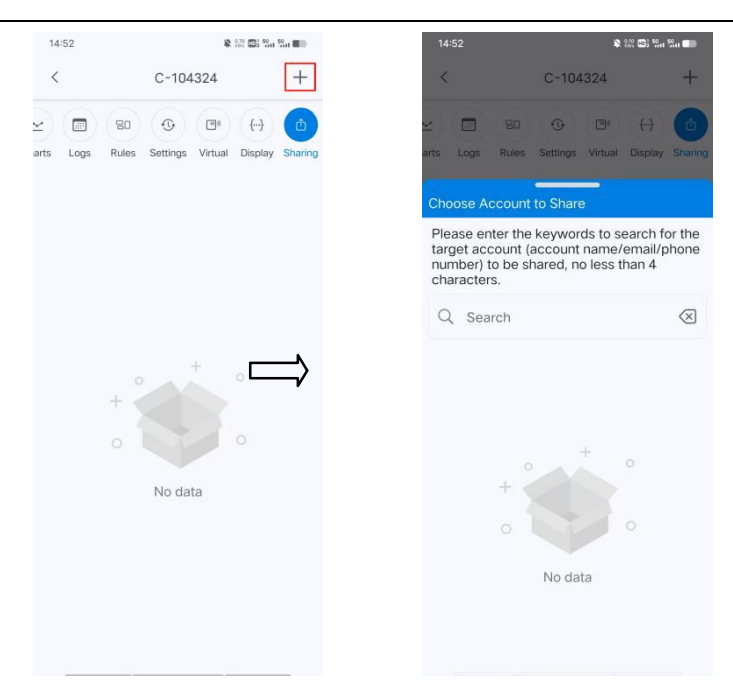

# ii. My Gateways

View real-time data for gateway devices linked to your account.

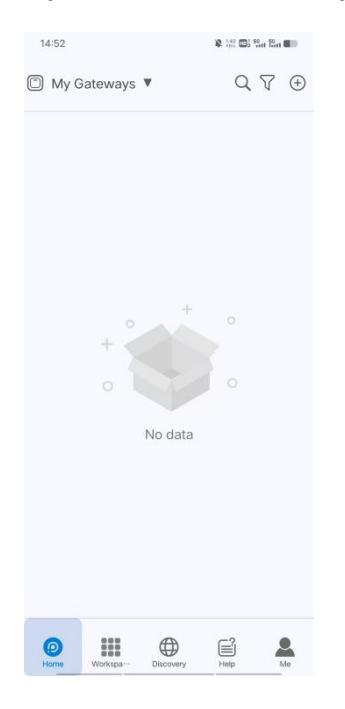

### iii. My Groups

View and manage groups created for your devices.

#### Create a group:

 $\bigcirc$  Tap the "+" button in the top-right corner, choose "Create Group," and enter

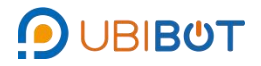

#### a group name.

| 14:52            | & 100 Di Sat Cat | 14:53             | 10. 0.22 E        | 13 <sup>50</sup> 11 <sup>50</sup> 11 | 14:53            | ¥ 👯 🖬 🖬 🖬 🖬 |
|------------------|------------------|-------------------|-------------------|--------------------------------------|------------------|-------------|
| 🗐 My Groups 🔻    | Q 7 🕀            | 🗍 My Grou         | ps ▼ C            | √ ∑ ⊕                                | 🗂 My Groups 🔻    | Q 7 🕀       |
| E 11             | 1>               | 🗁 test            | Add New Device    | Œ                                    | 🗁 test           | 1>          |
| 🗇 test           | 1>               |                   | Change Device Net | work 🚢                               |                  | _           |
|                  |                  |                   | Device Diagnosis  |                                      | Please enter the | group name. |
|                  |                  |                   | Create group      | ÷                                    | 🖍 Enter here     |             |
|                  |                  |                   |                   |                                      | Subn             | nit         |
|                  |                  | $\Longrightarrow$ |                   |                                      | $\Rightarrow$    |             |
|                  |                  |                   |                   |                                      |                  |             |
|                  |                  |                   |                   |                                      |                  |             |
|                  |                  |                   |                   |                                      |                  |             |
|                  |                  |                   |                   |                                      |                  |             |
|                  |                  |                   |                   |                                      |                  |             |
| <b>0     (</b> ) |                  | Ø                 |                   | 4                                    |                  |             |

 $\odot$  Tap on the new group to open it, then tap the "+"  $\,$  icon in the top-right corner

to add devices. Select devices by name and tap "Submit" to confirm.

| 14:53                 | & 222 Cat San 50 |                   | 14:53    |         | 🕸 188 🖽 San San 📾 |        | 14:53      | 18.1           | in 🖽 in Sin 💷 |
|-----------------------|------------------|-------------------|----------|---------|-------------------|--------|------------|----------------|---------------|
| 🗂 My Groups 🔻         | Q 7 🕀            |                   | <        | 111     | 8                 |        | <          | 111            | 82            |
| 🖻 test                | 1>               |                   | Channels | Sharing |                   |        | Channels   | Sharing        |               |
| E 111                 | 0>               |                   |          |         |                   |        | Add/Remove | Group Channels | Submit        |
|                       |                  |                   |          |         |                   |        | Q Search   |                |               |
|                       |                  |                   |          |         |                   |        | C-104324   |                | •             |
|                       | [                | $\Longrightarrow$ |          | +       |                   | $\Box$ | C-93208    |                |               |
|                       |                  |                   | +        |         |                   |        |            |                |               |
|                       |                  |                   |          |         |                   |        |            |                |               |
|                       |                  |                   |          | No data |                   |        |            |                |               |
|                       |                  |                   |          |         |                   |        |            |                |               |
|                       |                  |                   |          |         |                   |        |            |                |               |
| Pome Workspan Discove | ry Help Me       |                   | _        |         |                   |        |            |                |               |

# Sharing:

 $\bigcirc$  Open the group you want to share and tap the "Sharing" tab.

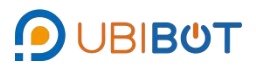

#### UbiBot<sup>®</sup>App User Guide

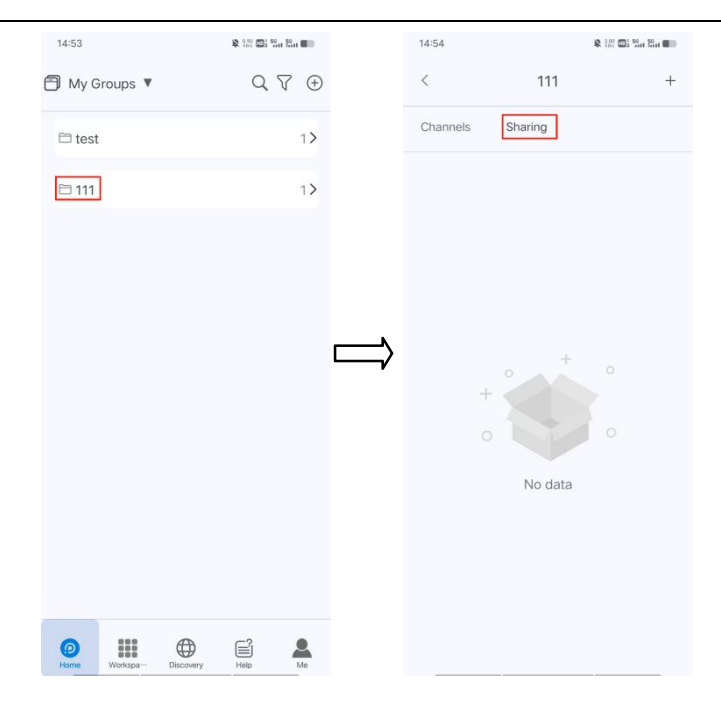

Tap the "+" button in the top-right corner and select the user to share with.

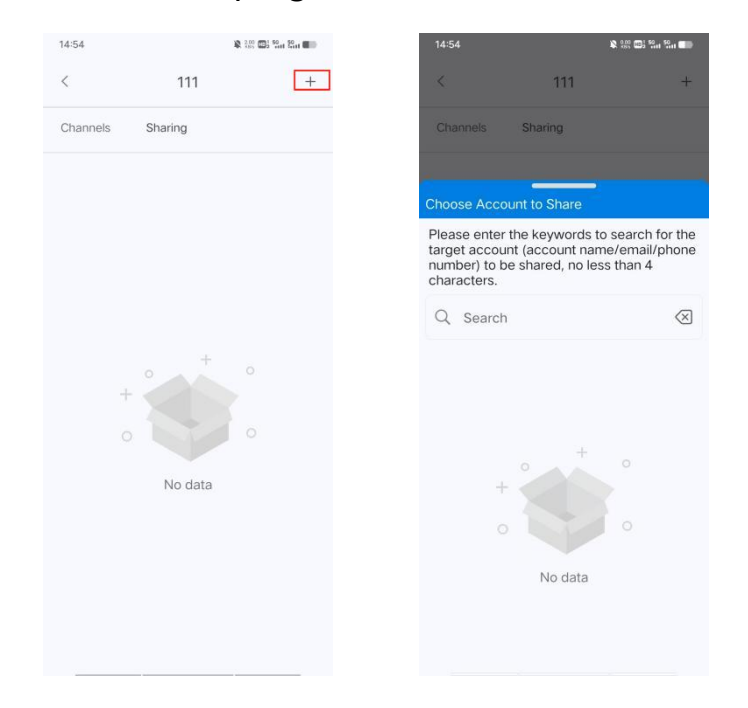

#### iv. Others Channels

View devices shared with this account by others; you can view data and receive alerts.

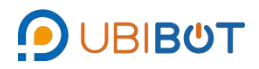

| :5  | ONH***              | WS1          |        |       |                    |
|-----|---------------------|--------------|--------|-------|--------------------|
| 8   | 30.1℃               | ۲            | 20%    | ۲     | 636.5 <sup>b</sup> |
| 4   | 5∨                  | (li-         | -32dbm | 6     | 25.1℃              |
| 0   | •                   |              | 202    | 4-02- | 28 10:32:06        |
| 0   | ) C-46<br>EE34**    | 600<br>*BGS2 | 1      |       | >                  |
| 8   | 23℃                 | ø            | 7      |       | 0                  |
| *   | 241.2 <sup>bx</sup> | F            | 3.7    | (l(r- | -51dbm             |
| al. | -75dbm              |              |        |       |                    |
|     | <b>®</b>            |              | 202    | 2-08- | 09 15:48:10        |
|     |                     |              |        | .2 00 |                    |

v. Others Groups

View groups shared with this account.

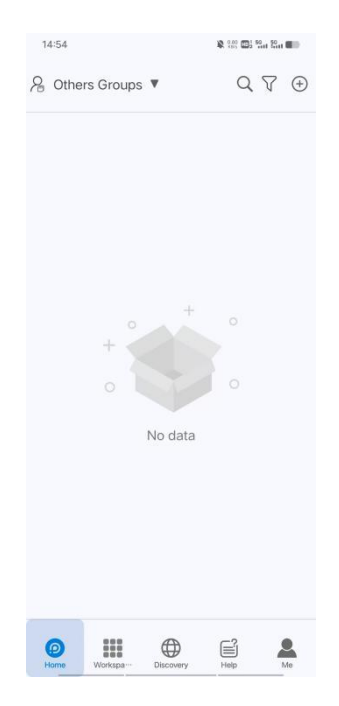

vi. My SIMs

View basic information and monthly usage data for all SIM cards.

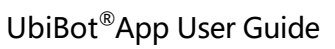

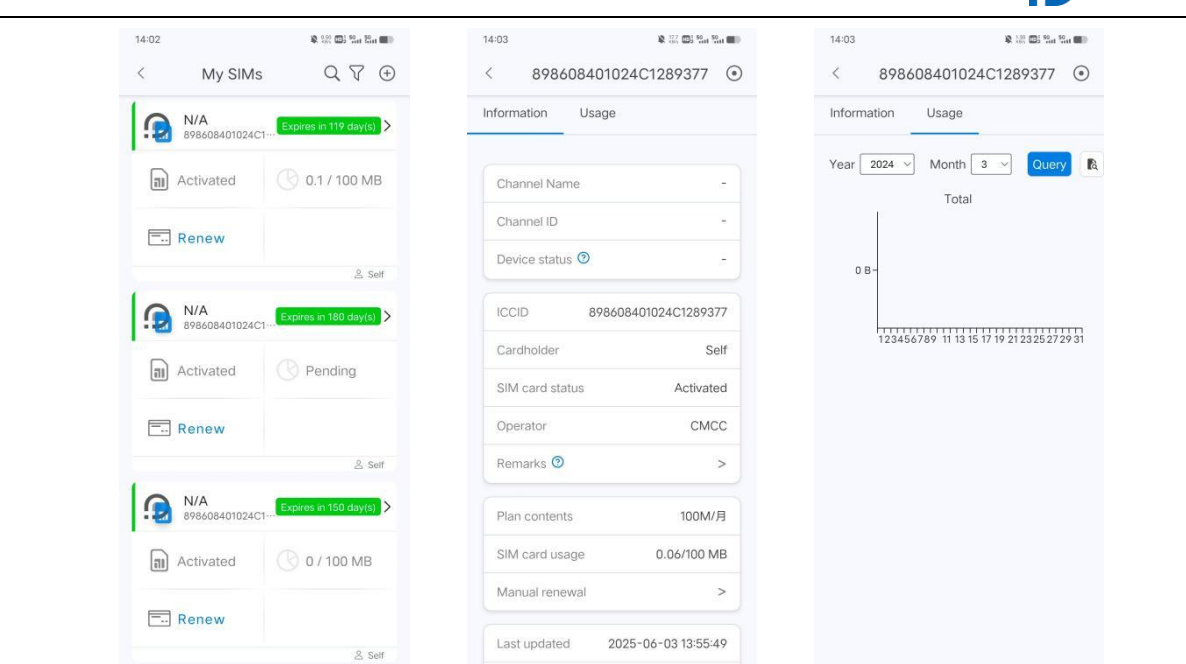

**;;ϗϣϯ** 

# II. Workspace

Provides quick access to the help center, documentation, and support tickets,

allowing you to learn about UbiBot products and services.

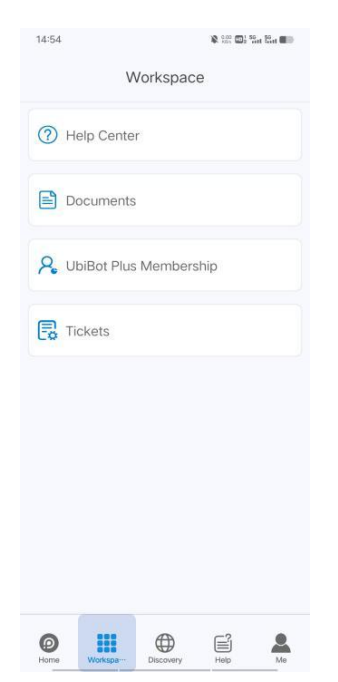

UbiBot Plus Membership: View package usage details and upgrade based on your needs.

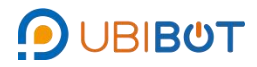

# UbiBot<sup>®</sup>App User Guide

| 14:48                                                              | 14:48                                         | 100 Int 100 Int 1000 Int |
|--------------------------------------------------------------------|-----------------------------------------------|--------------------------|
| < UbiBot Plus Membership ③                                         | S Plan Det                                    | ails 💿                   |
| My Plan Details >                                                  | Free In use                                   |                          |
| Plan End Time: -                                                   | Automatic Renewal                             |                          |
| 4/4 −1- −1-<br>Remaining Custom Remaining                          | Membership Fee                                | 0 credits/month          |
| Reports Template Validity                                          | Remaining Reports                             | 4/4                      |
| Plan Selection                                                     | Custom Template                               | -/-                      |
| Free         Bronze           Ocred/mo         15cred/mo         3 | Remaining Validity                            | -/-                      |
| In use Upgrade                                                     |                                               |                          |
| Member-exclusive Compare now<br>penefits >                         | Plan Start & End Time 2024-05-07 11:05:33 ~ / |                          |
| ê 💩 🏈                                                              | Bill Start & End Time                         |                          |
| Automated Control Channel<br>Reporting APIs Field                  | 2025-06-01 11:05:33 ~ 2025-0                  | 7-01 11:05:33            |

# III. Discovery

Tap the top-right navigation menu to access the UbiBot website for products, pricing, documentation, and more.

| 14:55                                              | 🕸 🔤 🚭 Sat Sat 💷                                  | 14:55                                                                              | R 100 001 San San 100                                                         |
|----------------------------------------------------|--------------------------------------------------|------------------------------------------------------------------------------------|-------------------------------------------------------------------------------|
|                                                    |                                                  |                                                                                    |                                                                               |
|                                                    |                                                  |                                                                                    | Home                                                                          |
|                                                    | omicoc                                           |                                                                                    | Products                                                                      |
| Platform                                           | ennises                                          | Plat                                                                               | form Console                                                                  |
|                                                    |                                                  |                                                                                    | Pricing                                                                       |
| A privatized IoT platfor                           | m which based on the                             |                                                                                    | Docs                                                                          |
| supports enterprise i                              | ntranet management                               |                                                                                    | News                                                                          |
| with high performance,<br>scalability software sys | high stability and high<br>tem. The whole series |                                                                                    | Space                                                                         |
| of UbiBot hardware                                 | products can be<br>ith UbiBot OPP One-           | )                                                                                  | Download                                                                      |
| stop IoT solutions for                             | information security-                            |                                                                                    | 8 Sign in                                                                     |
| conscious enterprises.                             | >                                                | и                                                                                  | /here to Buy                                                                  |
| Try II Now                                         | Contact Us<br>Contact Us                         | UbiBc<br>Temperature<br>Monitoring S<br>Meets Your Ne<br>Environments<br>Buy Now ~ | ot <sup>®</sup> GS1<br>e and Humidity<br>solution<br>eds for Harsh Industrial |
|                                                    |                                                  |                                                                                    |                                                                               |

# IV. Help

#### i. Docs

Read articles and case studies about UbiBot features and use cases.

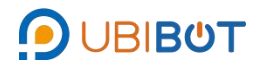

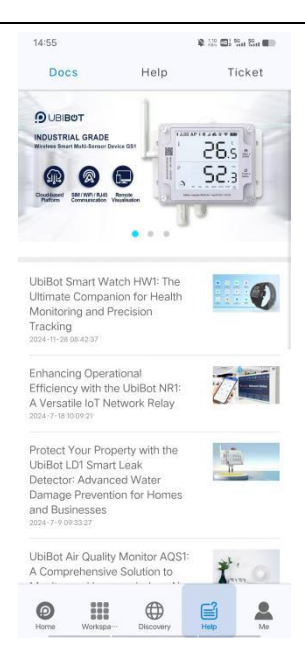

#### ii. Help

View technical support documentation and answers to frequently asked questions

about UbiBot devices, external sensors, App and more.

| 14:55                                                                           |                                     | ¥ 88 🖬 94 84 84 |   |
|---------------------------------------------------------------------------------|-------------------------------------|-----------------|---|
| Docs                                                                            | Help                                | Ticket          |   |
| Search                                                                          |                                     | ٩               |   |
|                                                                                 | UbiBot <sup>®</sup> On-<br>Platform | Premises        |   |
| Installation Inst<br>Pre-sales Noti                                             | truction<br>ce                      |                 |   |
| )<br>                                                                           | UbiBot ® WS                         | 1               | • |
| Quick Start<br>Device Setup<br>WiFi Connectio<br>Data Requests<br>Device Operat | on                                  |                 |   |
| 281/5038<br>433,10078                                                           | UbiBot ® WS                         | 1 Pro           | • |
| Quick Start                                                                     |                                     |                 |   |
| Home Work                                                                       | spa Discovery                       | Help M          |   |

#### iii. Ticket

Submit support tickets and check their status.

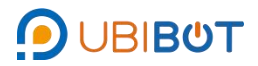

| :55        | 8                    | 1 (8) (1 So at So at 1 |
|------------|----------------------|------------------------|
| Docs       | Help                 | Ticket                 |
| Su         | bmit a ticket for he | elp                    |
| Search     | All                  | ~                      |
| 25492      |                      | solved                 |
| nhzqy      |                      |                        |
| months ano |                      |                        |

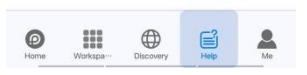

# V. Me

View basic account information, including balance top-up, transaction history, and account plans.

| 11:29               | 📾 🖏 🖏 🖘 💼                                      |
|---------------------|------------------------------------------------|
| Upload avatar       | lynn.li8825@gmail.com<br>Last Login 2025-05-06 |
| Тор Up              | Balance: 1.8 Credits >                         |
| Top Up Transactions | >                                              |
| Payment Management  | >                                              |
| Account Plan        | Free                                           |
| Version             | 4.2.1 (243)                                    |
| Settings            | >                                              |
| Account             | >                                              |
| About UbiBot        | >                                              |
| Sign Out            | >                                              |
| Pome Inbox Disc     | every Help                                     |

On the "Inbox" page, you can view the last 50 messages and tap the top-right button to mark all as read.

# UbiBot<sup>®</sup>App User Guide

\_

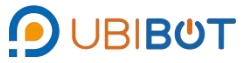

| 14:55                             | 18 183 🖽 San San 🚥                                | 14:55 🕸 🕸 🕮 🖏 🖏 🖬                         | 14:47 🔌 🕮 🖽 🏭                             |
|-----------------------------------|---------------------------------------------------|-------------------------------------------|-------------------------------------------|
|                                   |                                                   | < Inbox 📃                                 | < Inbox                                   |
|                                   | Iynn.li8825@gmail<br>.com<br>Last Login2025-06-03 | Yesterday                                 | Yesterda Mark as All Read                 |
|                                   |                                                   | Device C-104324 is back online            | M Device C-104324 is back online          |
| Тор Up                            | Balance: 1.80 Credits >                           | Device C-104324 appears to be offline …   | Device C-104324 appears to be offline …   |
| Top Up Transactio                 | ons >                                             | 2025-06-01                                | 2025-06-01                                |
| Payment Manage<br>UbiBot Plus Mem | bership                                           | Device C-104324 is back online            | Device C-104324 is back online            |
| Inbox                             |                                                   | Device C-104324 appears to be offline ··· | Device C-104324 appears to be offline ··· |
|                                   |                                                   | 2025-05-30                                | 2025-05-30                                |
| Version                           | 4.3.1 (809)                                       | Device C-104324 is back online            | Device C-104324 is back online            |
| Account                           | >                                                 | Device C-104324 appears to be offline …   | Movice C-104324 appears to be offline …   |
| About UbiBot                      | >                                                 | 2025-05-27                                | 2025-05-27                                |
|                                   |                                                   |                                           |                                           |